# Audio verplaatsen van Cisco IP-telefoon 8800 Series met multiplatform telefoon naar mobiel apparaat en omgekeerd

## Doel

Met de Cisco IP-telefoon 8800 Series multiplatform telefoons kunt u uw mobiele apparaat zoals telefoon of tablet via Bluetooth koppelen. Deze verbinding staat u toe om telefoongesprekken te maken en te beantwoorden op of het mobiele apparaat of de IP telefoon. Deze mogelijkheid om de mobiele lijn op uw IP-telefoon te gebruiken wordt intelligente nabijheid genoemd.

Opmerking: Klik <u>hier</u> om te leren hoe u een mobiel apparaat op uw IP-telefoon wilt configureren.

Na het configureren van uw mobiele apparaat, toont uw IP-telefoon een extra telefoonlijn met uw mobiele telefoonnummer. U kunt dan uw mobiele telefoon bellen via uw IP-telefoon maken, ontvangen en verplaatsen.

Als u zowel een Bluetooth-headset als een mobiel apparaat hebt aangesloten, kunt u de Bluetooth-headset niet gebruiken om op de audio te reageren via het mobiele apparaat.

Dit artikel bevat instructies hoe u mobiele oproepen op uw Cisco IP-telefoon 8800 Series multiplatform telefoon kunt beheren.

## Toepasselijke apparaten

• 8800 Series-switches

## Softwareversie

• 11.0.1 — 8851, 8861

## Audio vanuit IP-telefoon naar mobiel en omgekeerd beheren

Nadat u uw mobiele apparaat met uw IP-telefoon hebt gehuurd, kunt u de IP-telefoon of uw mobiele telefoon gebruiken om oproepen op uw mobiele lijn te beantwoorden of ontvangen. U kunt de audio ook verplaatsen of ruilen tijdens een actieve vraag. De IP-telefoon ondersteunt verbindingen van Android- en iOS-tabletten en telefoons.

#### Verplaats het geluid van een actieve vraag door uw IP-telefoon

Stap 1. Antwoord op een inkomende mobiele telefoon op uw IP-telefoon door op de zachte **beantwoording** te drukken. Druk anders op de zachte toets **Decline**.

Opmerking: De beschikbare opties kunnen verschillen afhankelijk van het exacte model van uw apparaat. In dit voorbeeld wordt een mobiele telefoon met iPhone6s ingesteld met Cisco 8851 IP-telefoon.

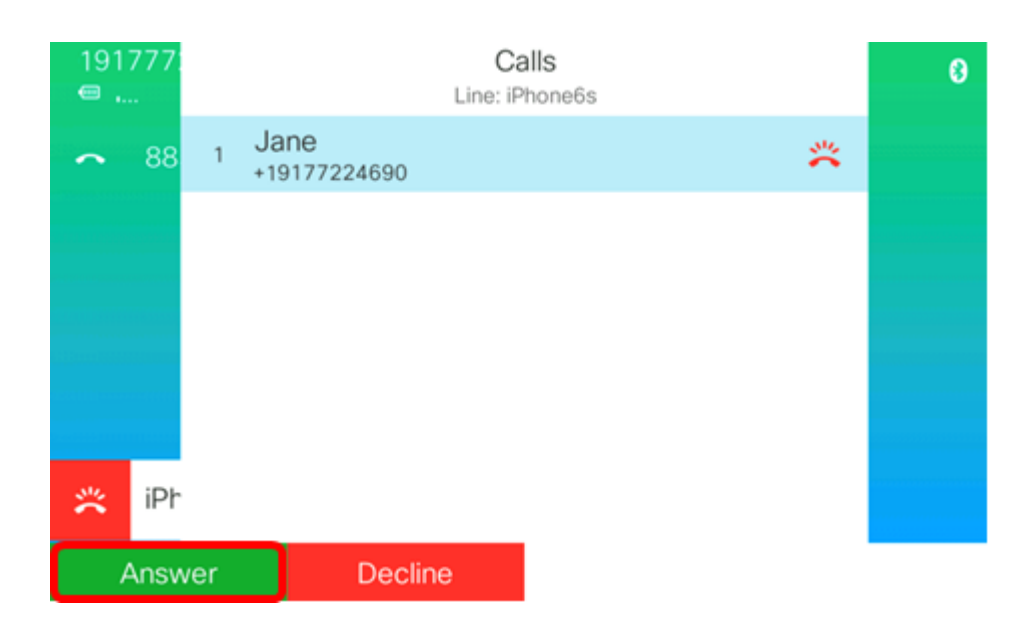

Stap 2. Druk op de **audio-**toets **verplaatsen** terwijl u een gesprek hebt, om de audio naar uw mobiele apparaat te verplaatsen.

| 191<br>• | 777:<br> | Calls<br>Line: iPhone6s |                      |      |   |     |       | 0    |         |
|----------|----------|-------------------------|----------------------|------|---|-----|-------|------|---------|
| ~        | 88       | 1                       | Jane<br>+19177224690 |      |   |     | 00:52 | Q    |         |
|          |          |                         |                      |      |   |     |       |      |         |
|          |          |                         |                      |      |   |     |       |      |         |
|          |          |                         |                      |      |   |     |       |      |         |
| 10       | iDh      |                         |                      |      |   |     |       |      |         |
| ×        | 11-1     |                         |                      |      |   |     | _     |      | _       |
|          | Hold     |                         | End ca               | ll - | C | DND | L     | Move | e audio |

U zou nu uw mobiele apparaat moeten kunnen blijven bellen.

Stap 3. (Optioneel) Druk nogmaals op de audio van de verplaatsen om de audio terug naar de IP-telefoon te verplaatsen.

U zou nu met succes de audio van een actieve vraag naar uw mobiele apparaat van uw IP telefoon moeten hebben verplaatst.

#### Verplaats het geluid van een actieve oproep via uw mobiele apparaat

Stap 1. Tik op de knop Accept om een oproep op uw mobiele apparaat te beantwoorden.

Opmerking: De beschikbare opties kunnen verschillen afhankelijk van het exacte model van uw apparaat. In dit voorbeeld wordt een FaceTime-telefoontje op een iPhone6s-mobiele telefoon gebruikt.

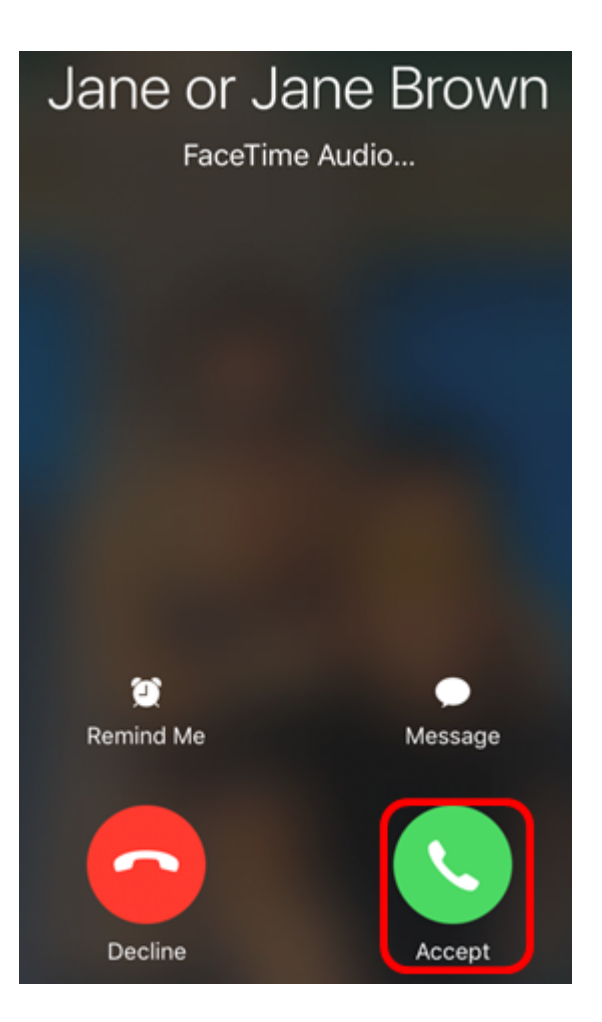

Stap 2. Tik op de knop audio om de geluidsopties weer te geven.

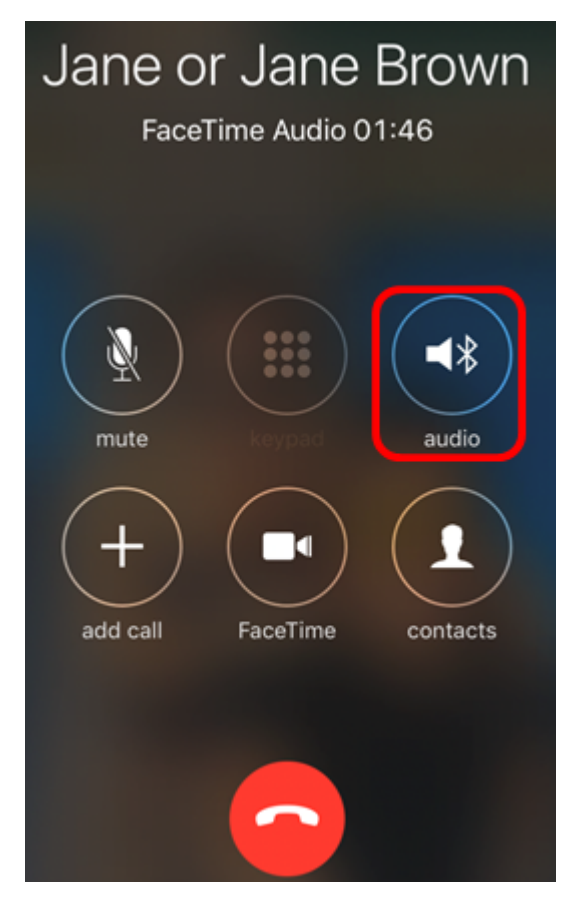

Een controleteken geeft aan dat de oproep op het apparaat actief is.

| Jai        | ne or Jane Brown<br>FaceTime Audio 02:00 |
|------------|------------------------------------------|
| <b>≼</b> ∦ | SEP0041D2F9D80A                          |
|            | iPhone 🗸                                 |
| ((۱        | Speaker                                  |
|            | Hide                                     |

Stap 3. Om de audio naar de IP-telefoon te verplaatsen van het mobiele apparaat, tikt u op de id-ID van het apparaat.

Opmerking: In dit voorbeeld is het apparaat-ID van de IP-telefoon SEP0041D2F9D80A.

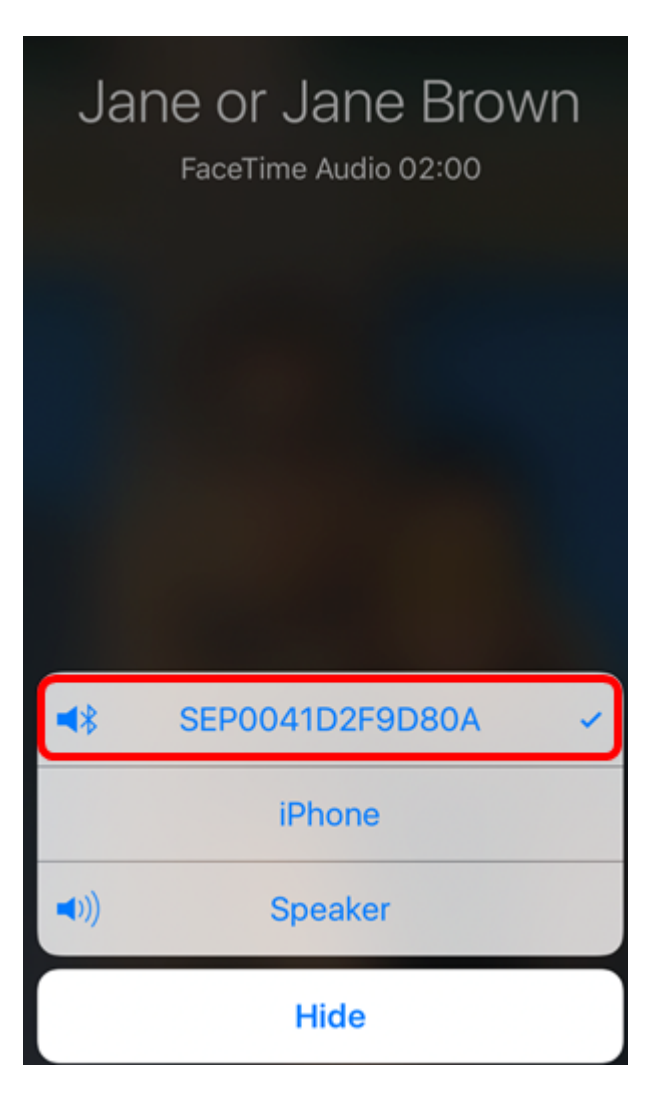

Stap 4. (Optioneel) Om de luidspreker van het mobiele apparaat te kunnen gebruiken, tikt u op de knop **Luidspreker**.

U zou nu uw IP telefoon moeten kunnen blijven op roepen.

Stap 5. (Optioneel) Tik op de knop **iPhone** om de audio terug naar het mobiele apparaat te verplaatsen.

U zou nu met succes de audio van een actieve vraag naar uw IP telefoon van uw mobiele apparaat moeten hebben verplaatst.